## 使用軟鍵登入SPA300/500系列IP電話上的 Voiceview Express

## 目標

Voiceview Express允許使用者通過電話介面瀏覽、收聽、傳送消息並管理其語音郵件。

本文檔介紹如何使用軟鍵按鈕登入SPA300和SPA500系列IP電話上的voiceview express。

## 適用裝置

·SPA300系列IP電話

·SPA500系列IP電話

## 登入到Voiceview Express

步驟1.按Setup按鈕。

| Setup  |        |                  |        |  |        |  |  |  |
|--------|--------|------------------|--------|--|--------|--|--|--|
| Â      | 4      | CMEServices      |        |  |        |  |  |  |
| Ļ      | 5<br>6 | Reboot<br>Restar | t<br>t |  |        |  |  |  |
| UC540  |        |                  |        |  |        |  |  |  |
| Select |        |                  |        |  | Cancel |  |  |  |

步驟2.按CME服務的軟鍵。

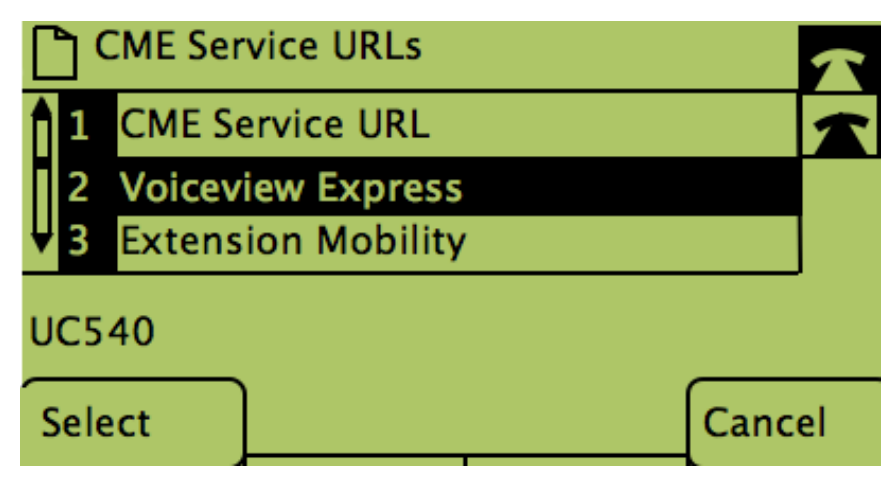

步驟3.按Voiceview Express軟鍵。

| VoiceView Express Login    |    |       |        |  |  |  |  |
|----------------------------|----|-------|--------|--|--|--|--|
| Mailbox ID: XXX            |    |       |        |  |  |  |  |
| PIN: ****                  |    |       |        |  |  |  |  |
| Enter Required Information |    |       |        |  |  |  |  |
| Submit                     | << | Clear | Cancel |  |  |  |  |

步驟4.在欄位中輸入郵箱ID和PIN。 步驟5.按下「提交」下的軟鍵。